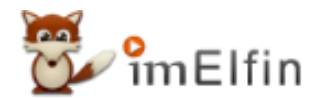

# Cómo eliminar kindle drm Mac, incluidos Catalina y Big Sur

Para eliminar kindle drm en Mac, aquí hay dos métodos diferentes. Pero solo necesitará una herramienta--imElfin eBook Ultimate.

Para eliminar kindle drm en Mac, aquí hay dos métodos diferentes. Pero solo necesitará una herramienta--imElfin eBook Ultimate.

#### Descarga imElfin eBook Ultimate ahora

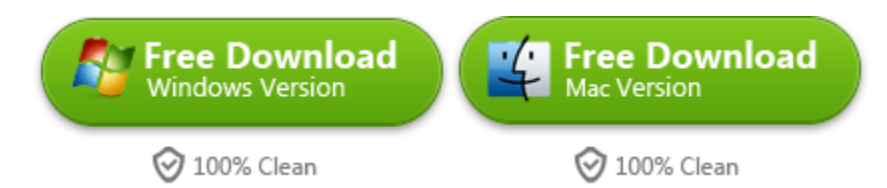

Antes del siguiente proceso, analicemos en qué caso se encuentra.

Caso 1. La versión de mi Mac es 10.14 y la versión de pedido.

Caso 2. La versión de mi Mac es 10.15 Catalina o posterior Big Sur.

## Caso 1. La versión de mi Mac es 10.14 y la versión de pedido.

Comparado con el otro caso, este es mucho más simple.

Paso 1. Descarga Kindle para Mac 1.23

Si se ha actualizado Kindle para Mac versión posterior (superior a 1,23), por favor, siga el siguiente pasos para degradarlo.

Ejecute imElfin Ultimate y verá las palabras amarillas en el panel izquierdo, lo que significa que su versión de kindle para mac debe ser degradada. Simplemente haga clic en las palabras "click here to downgrade now".

| •••                                                                                                    | imElfin Ultimate v1.0.7.105 |
|----------------------------------------------------------------------------------------------------|-----------------------------|
| ≡                                                                                                    | Add                         |
| Search book                                                                                                    |                             |
| eReader Kindle Adobe Kobo                                                                                                    |                             |
| The current version of Kindle for PC/Mac is 1.28.0.<br>Downgrade to 1.23/1.24 Kindle app is required to make this<br>software work. <u>Click here to downgrade now.</u> |                             |
|                                                                                                    | Co Marine Contraction       |
| We find nothing in the default eBooks content folder, <u>click here</u> to<br>figure out how to import eBooks into program.                                             | Drag Drop Books Here        |
|                                                                                                    |                             |

En la ventana emergente, haga clic en "Start" para iniciar el proceso de degradación.

| 000                                                                                                    | imElfin Ultimate v1.0.7.105                                                                                                    |      |
|----------------------------------------------------------------------------------------------------|----------------------------------------------------------------------------------------------------|------|
| ≡                                                                                                    | Add                                                                                                    | \$ 🚨 |
| O Search book                                                                                                    |                                                                                                    |      |
| eReader Kindle Adobe Kobo ····<br>The current version of Kindle for PC/Mac is 1.28.0.<br>Downgrade to 1.23/1.24 Kindle app is required to make this<br>software work. Click here to downgrade now. | Owngrade Kindle for mac  Kindle For Mac version is 1.28.0  Downgrade to Kindle For Mac 1.23 automatically [Start]  Follow the <u>Guide</u> to downgrade manually |      |
| We find nothing in the default eBooks content folder, <u>click her</u><br>figure out how to import eBooks into program.                                                                            | Start                                                                                                    |      |
|                                                                                                    | Convert to TXT V                                                                                                    |      |

Una vez terminado, ya ha instalado la versión anterior de Kindle para MAC, simplemente regístrela con su cuenta de Amazon.

Paso 2. Descarga libros Kindle.

Paso 3. Inicie imElfin Ultimate. Los libros Kindle descargados se mostrarán en el lado izquierdo y simplemente arrástrelos hacia el lado derecho para eliminar drm.

| ≡ .                                                                                                    | Add                           |                                                                |                  | \$     |
|----------------------------------------------------------------------------------------------------|-------------------------------|----------------------------------------------------------------|------------------|--------|
| Search book                                                                                                    | Just<br>Jint Ba<br>Mol.17 Kan | Roll With It (A Perfect Dish Book<br>5<br>dle, Tawdra          | 44.68KB<br>√ Dec | rypted |
| Just Roll With It (A Perfect Dish Book 4) azw Legal Affairs_McKayla_s Story azw The Secret Son (The Starr Brc vers of azw Roval Cetch (The Sources Buck 1) and | 2 Lega<br>Benn                | al Affairs_ McKayla_s Story 4<br>nett, Sawyer 4                | 16.30KB          | ×      |
| Nalled Down azw                                                                                                    | 3 The Mon Kilby               | Secret Son (The Starr Brothers of<br>tana Book 1) 3<br>/, Joan | 89.57KB          | ×      |
|                                                                                                    | Roya                          | al Catch (The Rourkes, Bools ,<br>ore, Kylie 3                 | 42.76КВ          | ×      |
|                                                                                                    | Naile                         | ed Down                                                        | 0                | x      |

Paso 4. Luego elija el formato que desee, haga clic en "Convert to..." para convertir los libros kindle a pdf / epub / azw3.

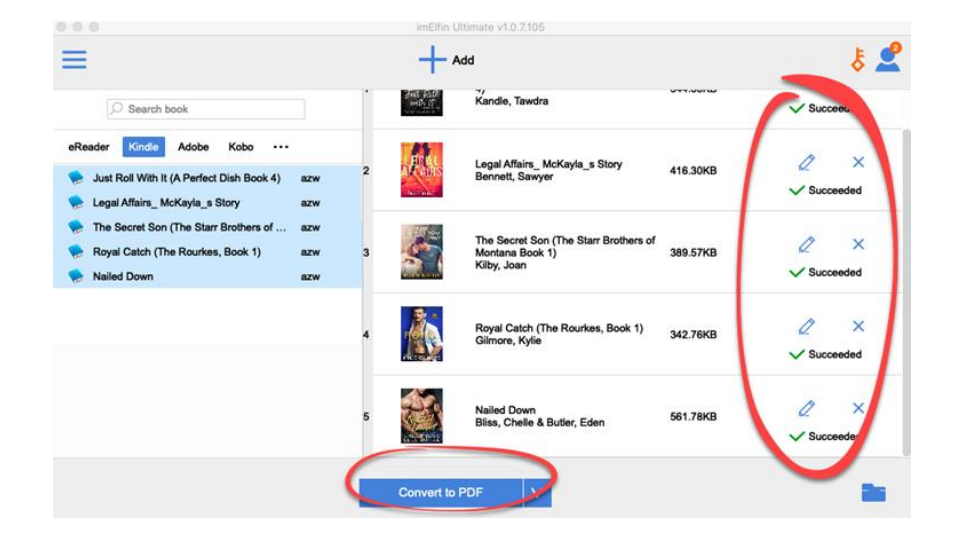

## Caso 2. La versión de mi Mac es 10.15 Catalina o posterior Big Sur.

Si está en Mac big sur o Catalina, la degradación de kindle para Mac a una versión anterior no funciona para usted. En este caso, puede usar algún comando para deshabilitar kindle kfx para eliminar kindle drm con éxito.

## Nota: Este método funciona en todas las versiones de Mac, no solo es válido para Catalina y Big Sur.

Paso 1. Primero, elimine todos los libros Kindle descargados. Todos son nuevos kindle kfx que no se pueden romper.

Paso 2. Abra la terminal y pegue el siguiente comando:

#### sudo chmod -x /Applications/Kindle.app/Contents/MacOS/renderer-test

Luego, complete las contraseñas de la computadora Mac y presione "Enter".

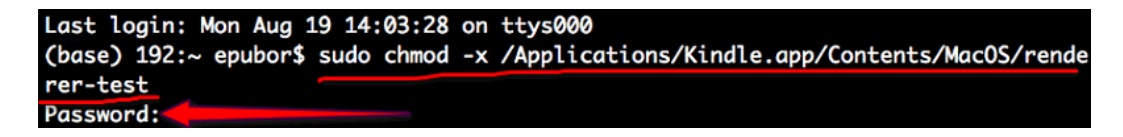

Paso 3. Inicie Kindle para Mac y luego haga clic con el botón derecho en la portada del libro y seleccione "Descargar" para descargar sus libros Kindle.

Importante: haga clic derecho para descargar los libros de Kindle y no los abra antes de que se descifren.

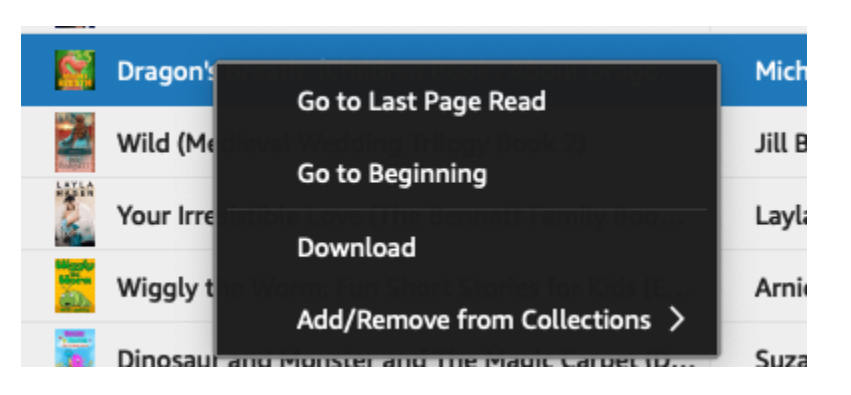

Paso 4. Inicie imElfin Ultimate y luego arrastre los libros de Kindle de izquierda a derecha. Se quitará el drm de kindle.

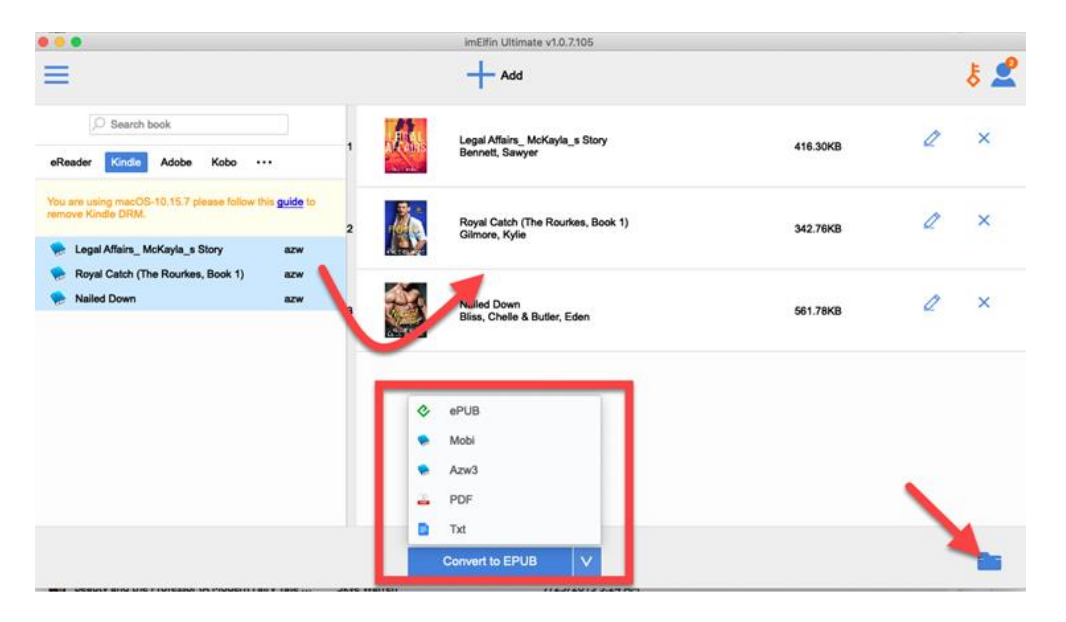

Paso 5. Seleccione el formato de salida desde el botón inferior y luego haga clic en "Convert to..." y sus libros kindle se convertirán en libros sin drm.

A continuación, haga clic en el icono de la carpeta en la esquina inferior derecha y verá todos sus libros convertidos y descifrados.

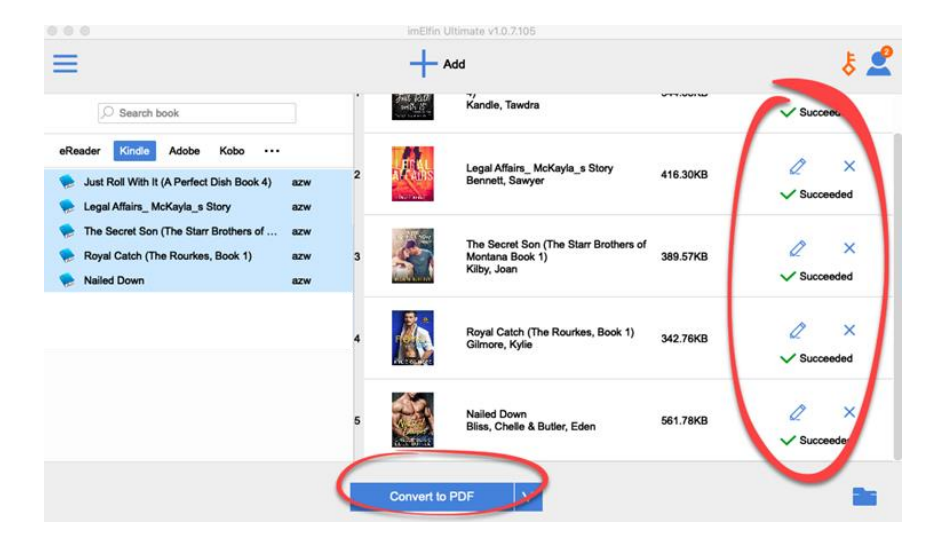

Ahora puede descifrar y convertir sus libros kindle a cualquier formato.

### Descarga imElfin eBook Ultimate ahora

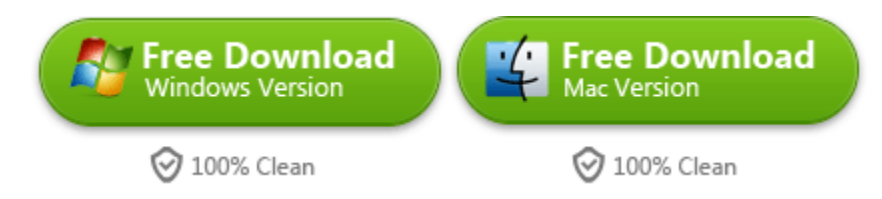

This PDF is generated upon https://www.imelfin.com/cmo-eliminar-kindle-drm-mac.html, and the original author is imElfin.